#### Quick Start for the CarouselCars System

Version 2.010 – April 2017

I can provide a 1" thick documentation binder for the programs in this system. However, I recognize that nobody is ever gonna read it, or if they do, nobody will ever remember it. So all the documentation is also on-line at our web site, and as part of the installation of our product.

So in this little tome, I want to give a really high level overview of how to use the system. For detail, refer to the appropriate program's documentation, or better yet, call one of us at Carousel Software.

There are six major programs currently supplied as part of our system.

- The **Inventory** program, which lets you enter new cars into the system, and also lets you enter car reconditioning costs.
- The **Inventory Display** program, which lets you view your inventory in different ways (eg, cars can be sorted by stock number, make, year, etc).
- The **Deal** program, which lets you enter customer information, and deal details into the system, and which will calculate payments, profit, and commissions. It also will print out various forms needed for the transaction.
- The **QuickQuote** program, which lets you quickly enter a minimum amount of data so that you can calculate the above Deal numbers, without having to enter as much information as the Deal program needs.
- The **Self Financing** program, which tracks your buy here, pay here loans, flags any loans which are past due, generates a nastygram, and eventually will export data to quickbooks.
- The Admin Program, which helps maintain the system, and prints off various reports.

Each of these programs are separately documented, both in hard copy and in PDF (online) format. There are also a bunch of lesser used programs that are included with the system. They will not be described in this short document, but are described in the complete documentation included with a system.

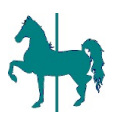

#### The Inventory Program

Most cars get entered into the database inventory using the Inventory Program. The exception are trade in cars, which roll over directly from the Deal program. However, the Inventory program can be used to add data to those cars too.

When the program comes up, enter an existing or new stock number. If you enter an existing stock number, you will see the characteristics of the car. If you entered a new stock number, everything is blank, and you will have to enter it.

| vehicle i                        | nventory Sc         | reens                                      | Stock No<br>2229 | : <u>S</u> a<br>⊻ D     | ata Resel    |
|----------------------------------|---------------------|--------------------------------------------|------------------|-------------------------|--------------|
| ar Description                   | Car <u>C</u> osts P | urchased From                              | Vendor           | About                   |              |
| Make                             | Chrysler            | Etrysler                                   | ~                |                         |              |
| Model                            | pt cruser           | <ul> <li>Daewoo</li> <li>Datsun</li> </ul> | Type F8 or       | Insert Key to Add N     | ew Make.     |
| Body Style                       | Truck               | DeSoto                                     | M                |                         |              |
| Color                            | Gray                |                                            |                  |                         |              |
| 2nd Color                        | NA                  | -                                          |                  |                         |              |
| Year                             | 2001                |                                            |                  |                         |              |
| VIN                              | 12345678901234567   |                                            | Weight 50        | 0                       |              |
| Plate State                      | Other               | Plate Expi                                 | ration Tab P     | lumber                  | Title Number |
| Plate #                          | 887DHD              | 8 /10/29                                   | 37 - 547782      | X 55                    | 8887745      |
| Mies                             | 10998               | { C Actual                                 | C Excess ML      | C Not Actual            | * Exempt     |
| Date Darksand                    | 47172001            | · Age                                      | of Vehicle 320   | 2                       |              |
| Date Parchased                   | ₩ N/A               |                                            | < who            | nas the title if we don | nt.          |
| We Have the Title                |                     |                                            |                  |                         | Other        |
| We Have the Title<br>Consignment | Used 🔽 🛄            | Car 🔍 Truck                                | CRV CC0          | HIX FSYMM               | COIR         |

There are four tabs on the top of the screen, three of which are significant. There are also two buttons at the top of the screen: Reset, which wipes out everything you have done on this car during this session, and Save Data, which you must click to preserve the data that you are entering for this car, after all the data is entered.

The first tab is the Car Description. This contains, as you might think, the make, model, color, vin, year of car, and other stuff. At the bottom of this screen is a button, that says "Next Tab". Click on it and you will be on the  $2^{nd}$  tab.

This tab allows you to enter initial car costs, dealer suggested price, and reconditioning costs. Reconditioning costs are entered by pressing the middle button "Add new Reconditioning Item". This makes visible a table on the right of the screen that either allows you to enter a new reconditioning item, or to view or edit an existing one. This table requires a description, a vendor, and an amount. The vendor must already exist in the vendor table. You can add new vendors either using the "add vendor" button, or from the main screen. You can add as many reconditioning items as you want. The sum total of all reconditioning costs will be shown on the left of the screen, in the gray field labeled, strangely enough, "reconditioning".

The next tab takes you to the "Purchased From" field. Enter the company name, or the first and last names of an individual from whom you bought this car. Also required are address, city, state and zip. The rest is optional.

For Version 2.11, in between tabs 1 and 2, we have added a new tab for extra vehicle description. This allows entry of things like engine size, interior color, and various comments. It is optional.

Finally, after all this is in, you can click on the Save Data button and write all this to the database. Until Update is clicked, nothing (except reconditioning) got written. So if the program

CarouselCars Quickstart page 2 - Version 2.005 December 2005

blows up, or you lose power or something during the entry for a car, all your data falls into the bit bucket.

When this is all done, you can then enter the data for the next car on your list.

CarouselCars Quickstart page 3 – Version 2.005 December 2005

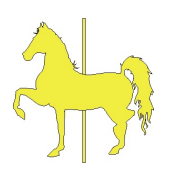

# The Inventory Display Program

This screen lets you search the entire database of vehicles, and find all cars that match selected criterion. You can search on any or all of the following, depending if the appropriate check box is checked:

| StockID<br>1117 | Year Make          |                 |                    |          |                    |            |           |     |             |   |
|-----------------|--------------------|-----------------|--------------------|----------|--------------------|------------|-----------|-----|-------------|---|
| 1117            |                    |                 | nodel              | Color    | VIN                | Buy Date   | Sell Date | Inv | Dir SSP     |   |
|                 | 1999 Ford          |                 | ¥350               | NA       | 2FTSW31F2XED96392  | 4/1/2001   | Not Sold  | Inv | \$5,000.00  |   |
| 12258           | 1999 Chrvs         | ler             | seebring           | Pink     | 2324kkd1f1         | 6/5/2001   | Not Sold  | Inv | \$0.00      |   |
| 2224            | 1999 BMW           |                 | 341i               | Red      | 234234FKKK         | 6/3/2001   | Not Sold  | Inv | \$25,000.00 |   |
| 2229            | 1999 Chrys         | ler             | pt cruser          | Gray     | 12345678901234567  | 4/1/2001   | 2/6/2002  | Inv | \$12,500.00 |   |
| 2250K           | 1977 Cadil         | lac             | El Dorado          | Black    | 383RDRDRD83        | 8/23/2001  | 1/1/1980  | Inv | \$0.00      |   |
| 2251            | 1976 Dodge         |                 | ram                | Green    | 223DRDRIDJ         | 4/1/2001   | 8/7/2002  | Inv | \$4,000.00  |   |
| 2255            | 1981 Buick         |                 | skylark            | Brown    | 2JJHD77UHD         | 4/1/2001   | Not Sold  | Inv | \$3,000.00  |   |
| 2375            | 1999 Dodge         |                 | durnago            | White    | SLKFJSDL09280293   | 9/6/2001   | 10/1/2003 | Inv | \$15,000.00 |   |
| 3558            | 1997 01dsm         | obile           | 88                 | Red      | 242342KKK          | 6/1/2001   | Not Sold  | Inv | \$15,500.00 |   |
| 3558A           | 1976 Ford          |                 | f150               | Red      | 242342KKK          | 6/23/2001  | Not Sold  | Inv | \$0.00      |   |
| 36648           | 1998 Daeuo         | 0               | blooper            | White    | 23423LKJLK         | 8/1/2002   | Not Sold  | Inv | \$0.00      |   |
| 3665A           | 1993 Chevr         | olet            | corvette           | Silver   | 234328DJDJDF33     | 8/1/2002   | Not Sold  | Inv | \$0.00      |   |
| 3667            | 2000 Dodge         |                 | durange            | White    | 2399KKDJD83332     | 9/15/2001  | Not Sold  | Inv | \$0.00      |   |
| 3668B           | 2001 Dodge         |                 | durange            | White    | 98798LJKLKDDDK     | 9/15/2001  | Not Sold  | Inv | \$0.00      |   |
| 3669            | 1988 01dsm         | obile           | 98                 | Blue     | 9484KFKFKVNV       | 9/1/2001   | Not Sold  | Inv | \$0.00      |   |
| 3670A           | 1999 Infin         | iti             | onega              | Black    | 24923948723        | 4/15/2003  | Not Sold  | Inv | \$0.00      |   |
| 3680            | 1999 Dodge         |                 | durango            | White    | SDLFKJSLFKJS230948 | 029/5/2001 | 9/26/2002 | Inv | \$0.00      |   |
| 36818           | 1989 Plyno         | uth             | cuda               | White    | 332605             | 1/28/2003  | 1/19/2004 | Inv | \$0.00      |   |
| 3682A           | 1999 Volvo         |                 | v20                | Brown    | 23492875LJKSDFLKJ  | 2/12/2003  | Not Sold  | Inv | \$0.00      |   |
| 36838           | 1995 Buick         |                 | century            | Marcon   | 39494RDRDRDJF      | 11/1/2003  | Not Sold  | Inv | \$0.00      |   |
| 3684            | 1999 Dodge         |                 | durango            | Gray     | LFKJSDLFK23094823  | 9/7/2001   | Not Sold  | Inv | \$15,000.00 | - |
|                 |                    |                 |                    |          | Run the Search     | Select Cr  | iteria    |     |             |   |
| DoubleClick ·   | on a result to tra | insfer the Stop | ck Number to the C | lipboard | Print the Results  |            |           |     |             |   |

- VIN any consecutive set of characters, at any part in the VIN
- Year must be a four digit number
- Make must select from the dropdown list
- Model must select from the dropdown list
- Color must select from the dropdown list
- Buy Date (Before) find a car that was bought on or Before the selected date.
- Buy Date (After) find a car that was bought on or After the selected date
- Sell Date (Before) find a car that was sold on or Before the selected date.
- Sell Date (After) find a car that was sold on or After the selected date
- Sold can be either Sold, In Stock, or Complete (deal made but no check yet).
- Title can select either Have or Have Not title (from checkbox

| SCS# Deal Screen for D&C C                                                                                  | ars                                                              |                                                                                                    |                                                                            | _ [0] ×[                                        |
|----------------------------------------------------------------------------------------------------|------------------------------------------------------------------|----------------------------------------------------------------------------------------------------|----------------------------------------------------------------------------|-------------------------------------------------|
| Deal Screens                                                                                                | Stock No: 2229                                                   | Arthur, Bla                                                                                                    | Customer<br>atherspoon,234 5th st,5                                        | Spok - Gong<br>Beset                            |
| Vehicle: TypeGray 1999                                                                                      | Chrysler pt cruser                                               | License WA 887DHD                                                                                                    | VIN 123456789012345                                                        | 67                                              |
| Buyer CoBuyer                                                                                               | Trade In Deal                                                    | Complete Form                                                                                                    | s   Queries   Loan C                                                       | alc About                                       |
| Sale Price                                                                                                  | Customer Costs                                                   | Dealer Costs<br>\$9,847.00                                                                                                    | Profit Deale<br>\$2,153.00 S                                               | r Suggested<br>ell Price                        |
| C Trade1 Desc<br>C Trade2 Pavott                                                                            | 55:Brown Volvo 740444NNN<br>\$6,500.00 T<br>\$500.00             | \$6,799.00<br>Bemove Trade                                                                                                    | \$299.00 S<br>\$0.00 S Age o                                               | \$12,500.00<br>Vehicle 1700                     |
| Cash Down<br>Doc / Mbmshp<br>License / Filing<br>Additional items                                           | \$500.00<br>\$35.00 / \$0.00<br>\$29.50 / \$6.50<br>3 \$710.00 T | Car Costs<br>VateD \$0.00<br>Pack \$400.00<br>Record \$38.42<br>Flooring \$0.00<br>\$405.00                                     | (\$438.43) S<br>\$305.00 F S                                               |                                                 |
| Service Contract<br>Collision (gap)                                                                         | \$625.00<br>\$125.00                                             | \$505.00 F<br>\$87.50 F                                                                                                    | \$120.00 F<br>\$37.50 F<br>Ultimate I                                      | Choice RCU 💌<br>Sap 💌                           |
| Tx Taxable Subida<br>Tx Taxable Subida<br>85% Sales Tax 84%<br>Amount Financed Subida<br>Finance Charge 85% | \$635.00<br>\$6,835.00<br>\$574.76<br>\$7,605.76<br>\$1,068.44<7 | B&0         \$8.62 F           indiDisc         \$0.00 S           Cost ST         \$4,144.64           otal Interest         1 | Financing Ptott Finan<br>75 % \$500.00 F Numerica                          | ce Company Add FC                               |
| Months 36<br>Monthly Payment<br>Show Details                                                                | \$8,674.20<-1<br>\$240.95                                        | otal Payments Buy Rate<br>o enter Finance Co. Profit  <br>Reset                                                                 | 4 /14/2004 + 45 -><br>Profit Subtocals<br>\$2,163.57 S \$2,1<br>\$812.50 F | 5/28/2004<br>yment Date<br>163.57 Sis Pit - Fit |
|                                                                                                    | -                                                                |                                                                                                    | \$2,976.07 Total Profit w                                                  | /o Fir                                          |

## The Deal Program

Whereas the Inventory program essentially lets you buy a car, the Deal program helps you to sell the car. Step one is to select a car from the Stock number dropdown box. You cannot add a car at this point, you must only deal with cars that have already been entered into the system.

When you have selected a car, then you need to either

Add a new customer, or Select an existing customer for this car. We allow any single car to have negotiations going on by several different customers, until somebody finally writes a check and we sell the car to that guy. So Selecting a customer means that you are selecting a customer who has already expressed an interest in this car. Adding a new customer allows you to in fact add a brand new person to the database, or to indicate that somebody already in our database is interested in this particular car.

So, if you select Add New Customer, you will end up at the Customer Find screen. Enter the first couple of letters of the customer's last name (or his business name, if it is a business), and the screen will show you if we already have anybody by that name in our database. If we do, click on that name. If not, then click on the "New Name" button.

This pops us to the first Tab, the Buyer Tab. Here you will fill out information on this new customer, at least his address, city, and zip. Everything else is optional, but helpful, including driver's license and spouse information. When you are done, click Update. Note that a buyer could be a business, in which case you would click the "Company Record" checkbox. If the buyer is another auto dealer, that is, you are wholesaling the car, then click theWholesale radio button. And if, in Washington, you are selling the car at auction, then click off the B&O Tax checkbox.

If there is a CoBuyer, then click on the second tab, and you will fill out similar information for that person.

The main event is the Deal Tab. This screen shows all the information you need to complete a deal. It is actually arranged in a grid, even though it may not look like it. The data is arranged in five columns, of about 10 or so rows. The first column is simply a label for the row. The second column is the customer's offered prices. The third column is the dealer's actual cost for each item. The fourth column is the profit that the dealer will make on each item. And the fifth column contains other information, like suggested retail price, or warrantee company. The bottom center of the screen shows the actual profit for the dealer, broken down to Sales and Finance profits.

CarouselCars Quickstart page 5 - Version 2.005 December 2005

So the first thing you need to do is to enter what the customer is offering for the car, in the "Sale Price" field.

If the customer has a trade in, click the Trade In button, and enter the characteristics of that trade in (make, model, year, etc). You can also enter any Payoff information that may exist, along with the Actual Cash Value that you think this vehicle is worth. Then you must enter what you will offer the customer for his car, which is not necessarily the ACV value.

Following the trade in areas, you can enter the licensing costs, and enter data for warranties and other like instruments that you may be selling. This might be done by the F&I guy if you have one. The sales tax is computed, and the amount that needs to be financed (which is the offered price less the trade ins less the cash down) is shown. By entering an interest rate (as a percentage, eg 12%) in the "Finance Charge" field, and the number of months that the loan will run for in the "months" field, we will calculate the total interest to be paid during the life of the loan, and the monthly payment required. Click on the "Update" button to write this data to the database.

Note that this data can be modified over and over again, as many times as you want. I will recalculate the final numbers after every field is changed. You cannot get out of this screen without clicking on Update or Reset.

When the deal is finalized, then you can go to the Forms Tab. This screen will present a list of forms that your dealership might need. These include purchase order forms; government forms, like for odometer readings and titles; bank loan and warrantee application forms; and a bunch of miscellaneous other forms that seem to be needed. You need only put the preprinted form in your printer, select the form to be printed, and click on the "Print Form" button, and my program will fill in the blanks.

Finally, you need to go to the "Complete" tab. Here the salesman commissions will be added, the official date of the sale, the final odometer reading, any trade ins will be assigned an inventory stock number, and by clicking on the "Sell the Car" button, everything will be completed and the trade ins will be rolled into the inventory. This is a big deal, and a difficult one to back off from later, so you should be pretty sure that you have a done deal before you click this button. We recommend that you wait till you have all the checks in hand before doing this.

Note that there is a variation of the Deal Program, named the Salesman Deal Program, that does all of the above, except that in the Deal Tab only the customer data is visible (and not the dealer costs or profit), and in the Completion screen the commission and profit data is not visible, nor is the Sell the Car button. Some dealerships believe that their salesmen should not be generally aware of this information.

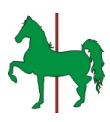

## The QuickQuote Program

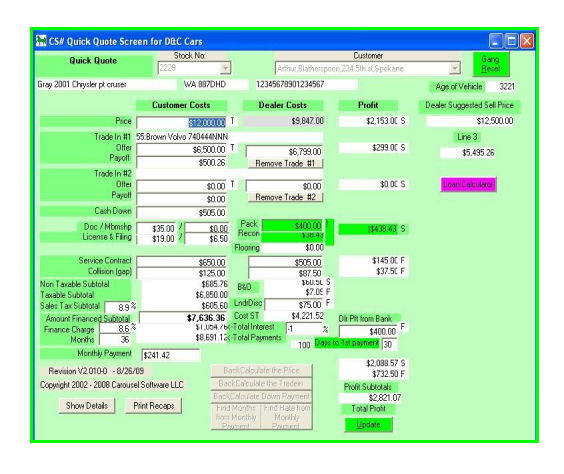

We were asked to provide a one screen version of the Deal program, for doing quick and dirty calculations on a car deal. This version of the program does not take down detailed customer information, or even detailed tradein information (except offered price and ACV), and does not print forms or actually sell the car. But all the significant data on the Deal Tab of the Deal Screen can be entered here, and all the significant calculations, including finance charges, are done and displayed.

Furthermore, it also allows you to back calculate a price, or a number of months of a loan, starting from a

monthly payment or a total price of the vehicle.

There is a simple loan calculator included (in the purple) also.

When you click the Update button, this data is written to the database, under the name "QuickQuote-timestamp" where timestamp is the timestamp of when this was done.

If a deal is going to be made, you can then go to the full Deal program, bring up that car, select the "quickquote" customer, fill in his name and address information, fill in his full trade in information, but will not have to fill in the Deal information because it will be remembered. Then you can proceed as usual to print the forms and sell the car.

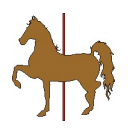

## The Self Finance program

The self finance program is used by those dealers that want to provide buy here - pay here service.

| Loan Maintenanc                                                                                                    | oan Maintenance Declining Balance                                                     |                                                                                                    |                                                                                                    |                                                                                                    |                                                                                                    |                                                                                                    |                                                                                                    |                                                                                                    |                                                                                                    |                                                                    |                 |
|----------------------------------------------------------------------------------------------------|---------------------------------------------------------------------------------------|----------------------------------------------------------------------------------------------------|----------------------------------------------------------------------------------------------------|----------------------------------------------------------------------------------------------------|----------------------------------------------------------------------------------------------------|----------------------------------------------------------------------------------------------------|----------------------------------------------------------------------------------------------------|----------------------------------------------------------------------------------------------------|----------------------------------------------------------------------------------------------------|--------------------------------------------------------------------|-----------------|
| Daily Intere                                                                                                    | st                                                                                    | Lo                                                                                                    | an Mai                                                                                                    | ntena                                                                                                    | nce Scre                                                                                                    | en                                                                                                    |                                                                                                    |                                                                                                    |                                                                                                    |                                                                    |                 |
| Ingmar Berg<br>E1503 Harti<br>seattle,WAS                                                                                                    | iman<br>ford St 1<br>99333                                                            | 509 323                                                                                                    | 8874<br>Solid Tota                                                                                                    | Interact                                                                                                    | 1998 Red Audi q<br>20949823490<br>#124 D                                                                               | 6877<br>uattro                                                                                              | the of Cale                                                                                                    | 12/15/20                                                                                                    |                                                                                                    |                                                                    |                 |
| Loan Rate<br>Months                                                                                                    | 8.000%<br>6                                                                           |                                                                                                    | Schid Total P<br>Pay Off as o                                                                                                 | ayments:<br>of Today:                                                                                              | \$5,396.9                                                                                                    | 4 1st Pa<br>5 Month                                                                                         | yment due:<br>ly Payment:                                                                                      | 1/13/20<br>\$899.                                                                                                    | 04<br>49                                                                                                    | Close                                                              | Account         |
| ALERY Part<br>Doc<br>Total Paynts<br>\$900.00<br>Sched Paynts<br>\$3.36.94<br>In//Fines<br>\$43.11<br>\$0.00<br>Principle Paid<br>\$456.89<br>Ant Owng Nw<br>\$4.932.55<br>Grace Days | S 12/<br>P 1/<br>P 3/<br>P 3/<br>P 5/<br>P 5/<br>P 5/<br>P 1/<br>P 1/<br>P 1/<br>E 5/ | date<br>15/2003<br>13/2004<br>13/2004<br>13/2004<br>13/2004<br>13/2004<br>13/2004<br>13/2004<br>13/2004<br>13/2005 | Payment<br>\$899.49<br>\$899.49<br>\$899.49<br>\$899.49<br>\$899.49<br>\$899.49<br>\$899.49<br>\$800.00<br>\$400.00<br>\$0.00 | princpl<br>\$0.0<br>\$865.8<br>\$869.4<br>\$881.3<br>\$887.7<br>\$893.4<br>\$486.3<br>\$390.5<br>\$406.3<br>\$90.0 | e dly int<br>10<br>17 \$1.16<br>\$ \$0.79<br>14 \$0.78<br>15 \$0.59<br>1 \$0.20<br>16 \$1.16<br>13 \$1.06<br>10 \$1.07 | accua int<br>\$33.62<br>\$30.04<br>\$22.55<br>\$18.14<br>\$11.74<br>\$6.08<br>\$33.64<br>\$9.47<br>\$486.59 | tot int<br>\$33.62<br>\$63.66<br>\$86.21<br>\$104.35<br>\$115.09<br>\$122.17<br>\$33.64<br>\$43.11<br>\$529.70 | balance<br>\$5,272.85<br>\$4,406.98<br>\$3,537.53<br>\$2,660.59<br>\$1,779.24<br>\$831.49<br>(\$1.92)<br>\$4,808.49<br>\$4,806.49<br>\$4,415.96<br>\$4,902.55 | acum pri<br>\$065<br>\$1,735<br>\$2,612<br>\$3,493<br>\$4,391<br>\$5,274<br>\$4,381<br>\$5,274<br>\$4,856<br>\$856 | .00<br>.87<br>.32<br>.26<br>.61<br>.36<br>.77<br>.36<br>.89<br>.89 | Sched<br>Actual |
| Next Due<br>Date<br>12/30/1899<br>Close Screen                                                                                                    | En<br>Print Sc                                                                        | ter Paym                                                                                                    | Print Coupons                                                                                                    | 5 /1 3/20                                                                                                    | 05 💌                                                                                                    | !                                                                                                    |                                                                                                    |                                                                                                    |                                                                                                    |                                                                    |                 |

The goals of the program are to:

- 1) generate a payment schedule
- 2) print payment coupons for the client
- 3) keep track of payments
- 4) allow for entry of late payment fees
- 5) warn you when a client is getting late with his payments
- 6) generate a letter to the client when they are late
- let you know exactly what kind of a balloon payment would be needed if the client wants to pay off early.

There is a screen to initiate a loan that the

Deal program has set up, a screen (above) to track a loan, and a series of reports that can be generated. Payment information is rolled over to Quickbooks.

The screen above shows the schedule of payments in the top area, and the actual payments below that (in the white backgrounds). At all times you can see what the payoff would be, and if they are on time with their payments or behind schedule.

We calculate the interest on the loan daily, adding the interest to the principle, and subtracting payments from the interest and principle. Late fees may also be applied.

In version 2.11, we now carry the penalties and negative interest in a separate column, so that we do not calculate interest on either penalties or unpaid interest.

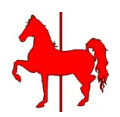

## The Admin Program

This program is for use of the bookkeeper or other designated computer wonk in the dealership to do certain administrative tasks required by the other programs.

There are five tabs showing for this program.

The First Tab, "Admin Utilities", contains two buttons. The first button, when clicked, will generate a Quickbooks Export file. This is then used by the Quickbooks program to update itself with new car, customer, and invoice data that my program knows about and has gathered. This way you do not have to do any double entry of data.

The other button on this tab allows you to unwind a deal. This takes a car that has been Sold and puts it back into inventory, like for instance if a deal fell through but you had already sold the car in the Deal program. It currently has some limitations: It will not put back trade ins. That will have to be done by Carousel Software manually.

|                                                                                                    | Adi                                                                                                    | min Screen |                                                  |
|----------------------------------------------------------------------------------------------------|----------------------------------------------------------------------------------------------------|------------|--------------------------------------------------|
| tilties                                                                                              | Reports                                                                                                    | Defaults   | Tables                                           |
| 100 Carouse<br>300 Net Pro<br>301 BJ Payr<br>400 Net Pro<br>500 Salesmo<br>501 BBT Sa<br>502 Ace Sal | I Software Bill<br>It Report, Single Line<br>oll Report<br>R Report, double line<br>an Invertoy Report<br>Jesman Report<br>esman Report |            | Select a report from the the report number below |
|                                                                                                    | Please Select a Rep                                                                                                    | port       |                                                  |

The Reports Tab lists out a bunch of reports that you can run. We have an Idaho and a Washington Tax report, that has all the information needed for those state's tax forms. We have a sales report, a salesman commission report, an Inventory report, and most important of all, a report that allows you to calculate your Carousel Software bill for the month.

The Defaults Tab allows you to change those default

values that you need to play with. These would be local Tax rates, Printer Adjustment functions, and certain Dealer Specific options that my program can accommodate.

The Tables Tab allows you to edit data in the Salesman, Warrantee, Gap, and Car Forms database tables. So, if you hire (or fire) a salesman, use the Salesman Table to enter a new Salesman ( or to make inactive an old one – never delete a salesman because some car deals point to him). If you need to access some new forms, use the Forms Table to do that.

Finally, the About Tab. This shows the version of the program currently in use, and the drop dead date. Here is where you would enter the funny number to modify the drop dead date (after you send us a check). Here also, you can display a copy of the license agreement that you signed, in case you were looking to take a nap in the afternoon and needed some legal jargon to read to get your eyes closed.